#### **SEQTA Engage for Parents**

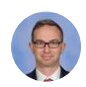

#### **Paul Presser**

Coordinator of Innovation and Data Analytics | Mathematics

SEQTA is the Learning Management System used at the College and is predominantly the medium where important information is distributed. It allows Students and Families to refer to current assessment schedules, weekly lesson plans and to monitor individual student progress in each Subject or Course.

The website to access SEQTA Engage for parents is parents.trinity.wa.edu.au.

If you have issues with login details, please contact the College and ask to be transferred to IT Help.

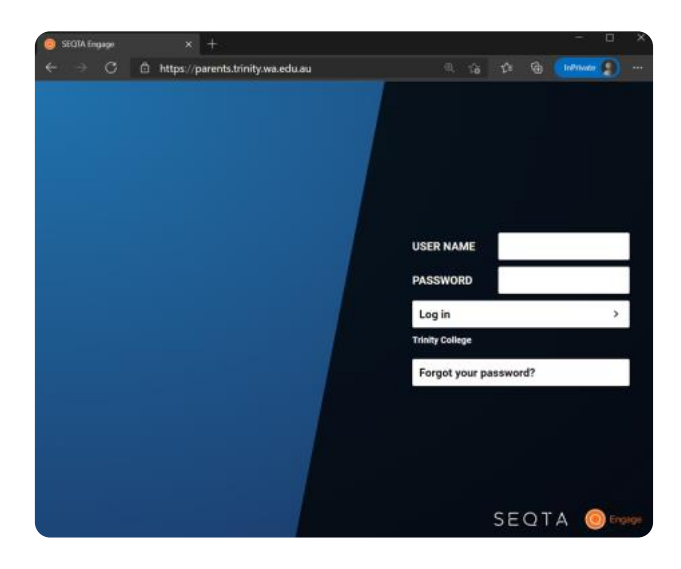

# **The Welcome Screen**

The Welcome Screen is the first page you land on. This page contains useful tiles that link to further information. The tiles are regularly updated to provide access to current information. In the example below, a Sport Fixtures tile is visible. Clicking on this tile will open a document containing the details of all upcoming sporting fixtures.

| O Engage      | Welcome 🔹       |               |                 |            |  |  |
|---------------|-----------------|---------------|-----------------|------------|--|--|
| 🖏 WELCOME     | Parent Portal   |               |                 |            |  |  |
| R ASSESSMENTS |                 |               |                 |            |  |  |
| Q COURSES     |                 | ?             |                 |            |  |  |
| 🛞 DASHBOARD   |                 |               |                 |            |  |  |
|               | Sport Team List | ICT Support   | Parent Calendar | Newsletter |  |  |
| I. NOTICES    |                 |               |                 |            |  |  |
| REPORTS       |                 |               | ക               | Ű.         |  |  |
| SETTINGS      |                 |               |                 |            |  |  |
| III TIMETABLE | Sport Fixtures  | Sport Results | Sport Training  | Absentee   |  |  |

# Assessments

Assessments are summative items used to determine the degree of learning that has occurred. Assessment dates are released by teachers of each class.

# Upcoming

To view all upcoming assessments, click on ASSESSMENTS.

| Engage                         | 9HUM Humanities                                                                                      |  |  |  |  |
|--------------------------------|----------------------------------------------------------------------------------------------------|--|--|--|--|
|                                | Type to search                                                                                       |  |  |  |  |
| < ASSESSMENTS                  | UPCOMING                                                                                             |  |  |  |  |
|                                | Assessment Four: Exam<br>14 JUN 2021                                                                 |  |  |  |  |
|                                | Assessment Three: Trade Data Infographic                                                             |  |  |  |  |
| UPCOMING                       | Assessment Two: World War 1 Test                                                                     |  |  |  |  |
| 3874:95002:2035                | 1 APR 2021 Assessment One: Inquiry Assignment (History) Assessment One: Inquiry Assignment (History) |  |  |  |  |
| 9BMEN BECOMING MEN             | 29 TER 404 1                                                                                         |  |  |  |  |
| 9EN1 ENGLISH YEAR 9            |                                                                                                    |  |  |  |  |
| 9FLE FLEXIBLE LEARNING ENHANCI |                                                                                                    |  |  |  |  |
| 9HE HEALTH                     |                                                                                                    |  |  |  |  |
| 9HUM HUMANITIES                |                                                                                                    |  |  |  |  |
| 9M1B MATHEMATICS YEAR 9 COUR   |                                                                                                    |  |  |  |  |
| 9PC PASTORAL CARE GROUP        |                                                                                                    |  |  |  |  |

# Results

After an assessment is marked and there are no outstanding assessments, results will be released to SEQTA.

If the assessment is partially marked, the assessment will say "RESULTS PENDING".

| Engage                     | 8MA N                                   | Nathematics Yea                                  | ar 8 Sem 1 | 1         |        |                | ٠ |
|----------------------------|-----------------------------------------|--------------------------------------------------|------------|-----------|--------|----------------|---|
|                            | Type to sea                             | arch                                             |            |           |        |                | Ŧ |
| < ASSESSMENTS              | RESULTS PEN                             | IDING                                            |            |           |        |                | 0 |
| <                          | Investigati<br>3 SEP 2020               | on 4 Coding                                      |            |           |        |                |   |
| ✓ 202052                   | RESULTS AN                              | n FEEDBACK RELEASED                              |            |           |        |                | 0 |
| 8ART ART YEAR 8            | * 3 DEC 2020                            |                                                  |            |           |        | 93             |   |
| 8EN1 ENGLISH YEAR 8        | MIN 49                                  | AVG                                              | 73.78      | MAX 93    | ST DEV | 9.02           |   |
| 8HE HEALTH                 | 19 NOV 2020                             |                                                  |            | 7         | 73.08  |                |   |
| 8HUM YEAR 8 HUMANITIES     | MIN 36.54<br>Test 5 Prol<br>27 OCT 2020 | AVG                                              | 61.92      | MAX 86.54 | ST DEV | 12.96          |   |
| 8MA MATHEMATICS YEAR 8 SEM | MIN 52.73                               | AVG                                              | 77.02      | MAX 92.73 | ST DEV | 90.91<br>9.73  |   |
| 8MUA1 MUSIC ADVANCED YEAR  | Test 4 Line                             | Test 4 Linear Equations and Linear Relationships |            |           |        |                |   |
| 8PC PASTORAL CARE GROUP    | MIN 40.68                               | AVG                                              | 73.25      | MAX 89.83 | ST DEV | 88.14<br>11.37 |   |
| 8PE PHYSICAL EDUCATION     | - AMC                                   |                                                  |            |           |        |                |   |

Clicking on one of the assessments provides more detailed feedback. Along with marks, additional files and comments may be included.

If teachers elect, students are also able to provide reflective feedback on their assessment.

| 10MEXA Year 10 Mathemat                                                                                                    | tics Advanced Extens                                                                                                    | ion              |                  | 0                                            |  |  |
|----------------------------------------------------------------------------------------------------|----------------------------------------------------------------------------------------------------|------------------|------------------|----------------------------------------------|--|--|
| Type to search                                                                                                    | 🔶 Exam Sem 2                                                                                                    |                  |                  | 23 Nov 2023                                  |  |  |
| RESULTS AND FEEDBACK RELEASED                                                                                                    | DETAILS                                                                                                    |                  |                  |                                              |  |  |
| Exam Sem 2<br>23 NOV 2023<br>87.38%<br>MIN 36.89AVG 69.62MAX 94.17<br>FEEBACK REFLECTION                                                                                                    | MINIMUM<br>36.89                                                                                                    | AVERAGE<br>69.62 | махімим<br>94.17 | ST DEV<br>15.53<br>87.38%                    |  |  |
| Test 5 Functions and Counting<br>18 NOV 2023         Bd.S4%           MIN 44.23AVG 72.29MAX 96.15 <sup>ST</sup> <sub>DEV</sub> 13.4;           FEEBBACK           Test 4 Quadratics & Other Functions<br>22 AUG 2023           96.43% | Teacher marking a<br>Section 1<br>Section 2<br>Teacher files                                                                                                    | nd feedback      | -                | 34/38<br>56/65<br>ADDED 24 NOV 2023, 9:25 AM |  |  |
| MIN 48.21AVG 74.23MAX 100 <sup>ST</sup> <sub>DEV</sub> 15.06<br>FEEDBACK                                                                                                    |                                                                                                    |                  |                  |                                              |  |  |
| Test 3 Trigonometry           17 AUG 2023         94%           MIN 30         AVG 63.66MAX         94           ST         DEV         17.87           FEEDBACK         REFLECTION                                                   | Your reflection Section 1 Reflect on your performance. What went well? What will you do to improve next time? I didn't simplify one thing and I hope I didn't lose a mark for that but otherwise I did well. The last question got me on the first and second section especially with the last probability question. |                  |                  |                                              |  |  |
| REPORTS                                                                                                    | RATING 🜟 ★ ★                                                                                                    | 🛨 📩 FEELING      | 8 9 8            |                                              |  |  |

# Courses

Information for each Subject of Course can be found in the COURSES section.

# **Cover Page**

The cover page is like a homepage and contains summative course information. This may include assessment outlines, course programmes and links to useful documents.

Please note that you may need to scroll down the page a bit to access the information under the course image.

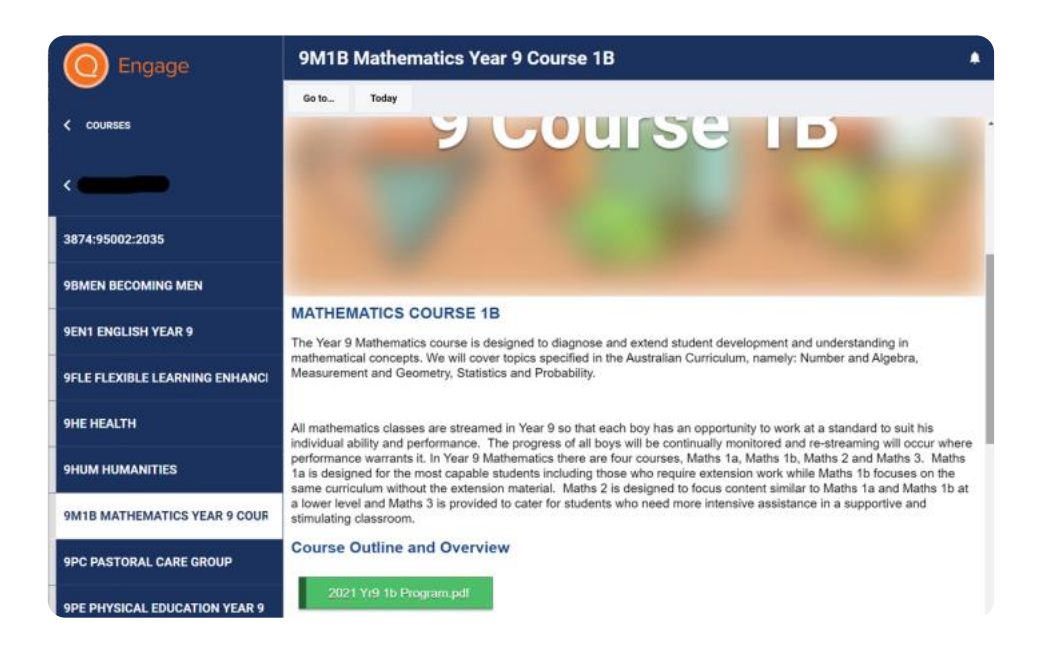

# Today

The Today button will take you to the lesson details for today. Each lesson will contain a title and instructions. Instructions may be written in SEQTA, or a link may be provided to an external source, such as OneNote.

If a student is absent for a lesson, they should use the Today button to familiarise themselves with the details of the lesson and complete any work they can. Upon their return to school, they can seek help from their teacher regarding any difficulties with the lesson.

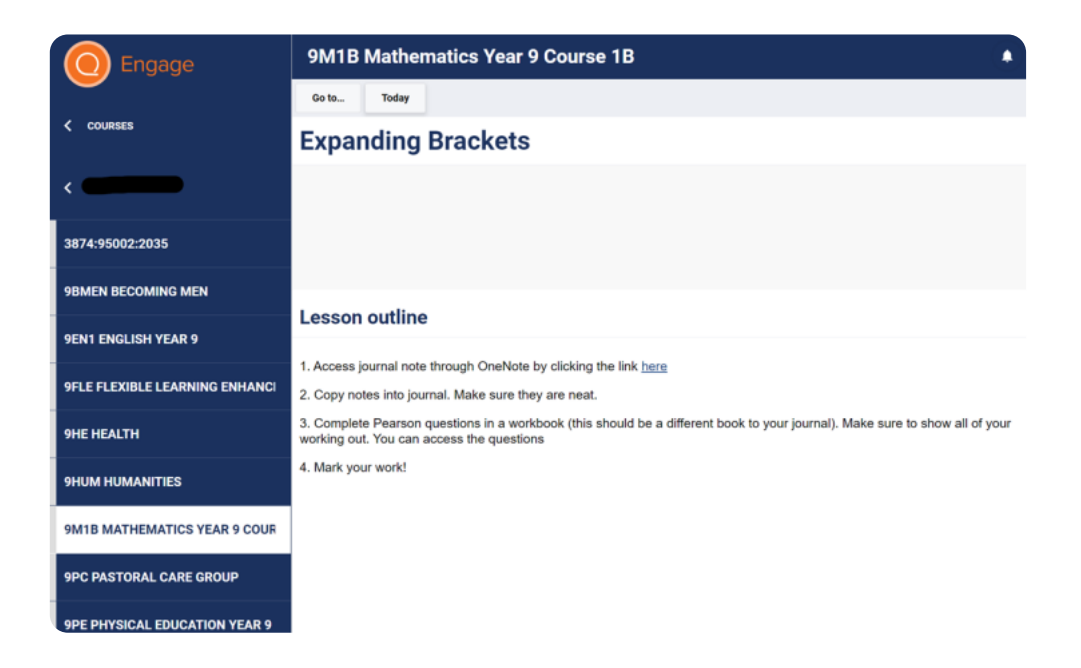

# Dashboard

The Dashboard provides a broad overview of SEQTA. If you have multiple sons at the College, both students will be displayed. This screen is useful to monitor homework.

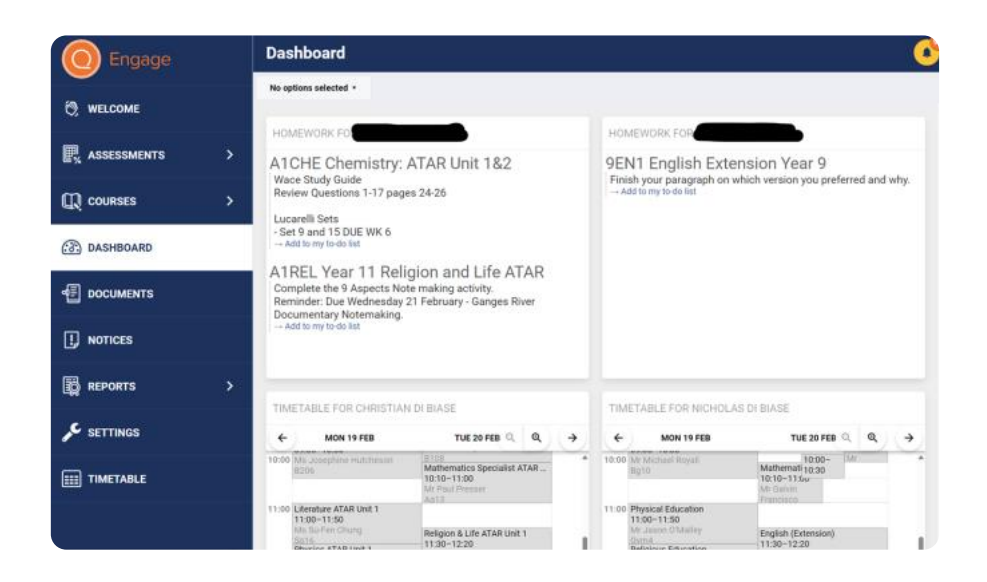

# Documents

The Documents section contains links to numerous policies and help documents.

| Engage          | Documents              |                                               |               | 0         |
|-----------------|------------------------|-----------------------------------------------|---------------|-----------|
| 50              | All options selected + | Search                                        |               |           |
| C? WELCOME      |                        | TITLE                                         | DATE UPLOADED | FILE SIZE |
| 🖳 ASSESSMENTS > | Policies               | Acceptable Use of ICT                         | 16 Mar 2021   | 1.1MB     |
|                 | Policies               | Assessment Policy                             | 19 Feb 2021   | 261.8KB   |
| 🙆 DASHBOARD     | Policies               | Attendance Policy                             | 27 Jan 2021   | 194KB     |
| DOCUMENTS       | Policies               | Behaviour Management Policy (Zkadent Version) | 30 Jan 2021   | 443KB     |
| I NOTICES       | Policies               | Bullying & Harasament Policy                  | 25 Jan 2021   | 366.5KB   |
| REPORTS >       | Policies               | Junier School Dode of Conduct                 | 22 Mar 2021   | 154.5KB   |
| ✓ SETTINGS      | Policies               | Mobile Phone Policy                           | 16 Mar 2021   | 407.2KB   |
| III TIMETABLE   | Policies               | Social Media Policy                           | 25 Jan 2021   | 246.3KB   |
|                 | Policies               | Student Code of Conduct                       | 25 Jan 2021   | 120.6KB   |
|                 | SEQTA                  | SEGTA Progressive Score                       | 19 Jun 2023   | 137.4KB   |

#### Notices

Trinity College is a busy school, and the daily notices are an important source of information. The date can be adjusted and different options selected.

Students read the daily notices in Pastoral Care Group each morning.

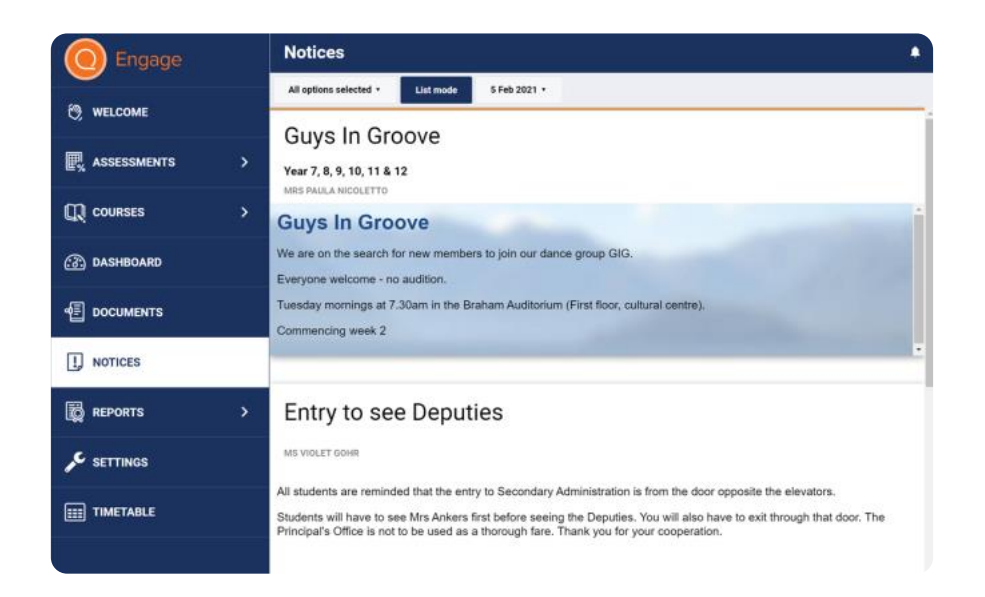

# Reports

The College releases reports via SEQTA. To access a report, click on the tile to open the pdf.

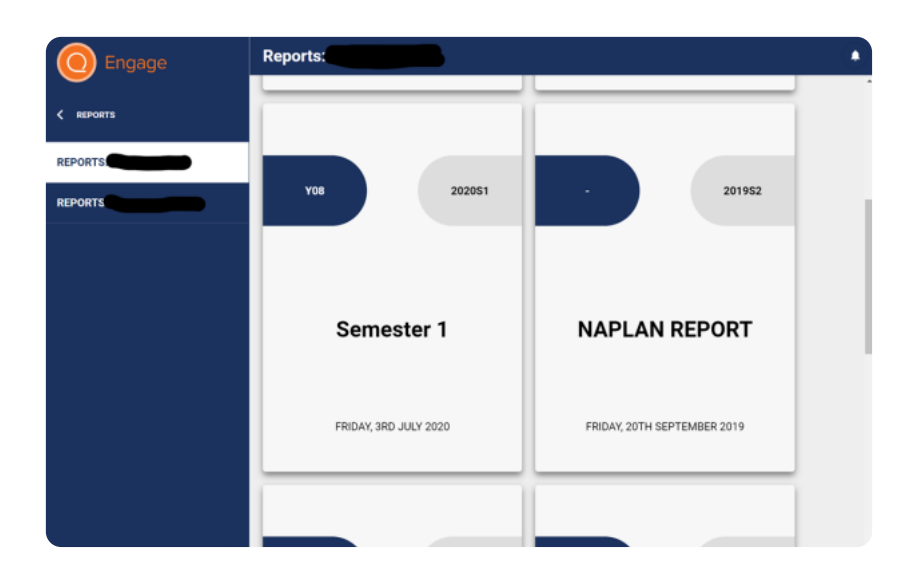

# Timetable

Your son's timetable is visible on SEQTA. This is useful to view the timings of upcoming assessments and to access teacher contact details.

Upcoming assessments are indicated with a grid and a percentage sign. In the image below, there is an assessment for English (Mainstream), Music (Advanced) and Mathematics Course 1.

Clicking on a course tile causes it to expand and present more information. In the example below, clicking on the Mathematics Course 1 tile has given access to the teacher's email (mail icon).

| O Engage      | Timetal                                           | Timetable                                                                                                    |                                                                                     |                                                                    |                                                                     |  |  |
|---------------|---------------------------------------------------|----------------------------------------------------------------------------------------------------|-------------------------------------------------------------------------------------|--------------------------------------------------------------------|---------------------------------------------------------------------|--|--|
| С welcome     | Everything •                                      | Everything • Show notes • Print 16 Nov 2020 • TAP OR CLICK ON A TIMETABLE ENTRY FOR MORE DETAILS AND TO COLOUR IT |                                                                                     |                                                                    |                                                                     |  |  |
| R ASSESSMENTS | > +                                               | MON 16 NOV                                                                                                    | TUE 17 NOV                                                                          | WED 18 NOV                                                         | Q QTHU H                                                            |  |  |
| 💭 COURSES     | 09:35-10:<br>10:00 Mr Paul Bo<br>A116             | 30<br>Iton                                                                                                    | 09:35-10:30                                                                         | 09:35-10:30<br>Miss Gabrielle letto<br>T102                        | 09:35-10:30<br>Miss Gabrielle letto<br>T102                         |  |  |
| 💮 DASHBOARD   | 11:00 Mathemat<br>11:00-11:<br>Mr Ben Kri<br>8109 | cs Course 1<br>50<br>szyk                                                                                         | Music (Advanced) Yearlong Sem 2<br>11:00–11:50<br>Mrs Kimberley Lloyd<br>Music Room | Art<br>11:00-11:50<br>Ms Rita Basilio<br>C022                      | English (Mainstream)<br>11:00-11:50<br>Mr Prahlad Ramnaraya<br>8008 |  |  |
|               | Mathe                                             | matics                                                                                                    | ematics Course 1<br>3-12:45<br>en Kriszyk                                           | Programming with Robotics<br>11:50-12:45<br>Mr Paul Bolton<br>A116 | Physical Education<br>11:50-12:45<br>Mr Ben Russell<br>GYM2         |  |  |
| I. NOTICES    | 11:00-11:50<br>Period Three<br>B109               | 1:50<br>hree s=14:10                                                                                              |                                                                                     | Mathematics Course 1<br>13:15-14:10                                | Music (Advanced) Year<br>13:15-14:10                                |  |  |
| REPORTS       | Mr Ben Krisz                                      | yk 🛛                                                                                                    | hil Jurjevich<br>ious Education<br>2–15:05                                          | Mr Ben Kriszyk<br>B109<br>Humanities<br>14:10–15:05                | Mathematics Course 1<br>14:10-15:05                                 |  |  |
| SETTINGS      | 15:00                                             | • •                                                                                                    | Wind Ensemble Tuesday 3.15pm-5.1                                                    | Mr Phil Jurjevich<br>BG10                                          | <b>P</b> <sub>x</sub>                                               |  |  |
| EEE TIMETABLE | 16:00                                             |                                                                                                    | Mr Steven Harmer                                                                    |                                                                    |                                                                     |  |  |
|               | 17:00                                             |                                                                                                    |                                                                                     |                                                                    |                                                                     |  |  |